# How to shop at BringPetsHome.com

## Logging into www.bringpetshome.com for the 1st time will require you to "Register."

Click on "Register" on the right hand side of the page, about 1/3 of the way down A screen will come up that says Create Your Account.

On this screen you will create your profile by completing the following information:

- Username
- First Name
- Last Name
- E-mail address
- Confirm E-mail
- Password
- Confirm Password
- Timezone: Eastern

### The next step is important to choosing our shelter:

- Click on the radio button that says: I would like my purchases to benefit a specific shelter of my choosing
- Select to search by zip code 32940
- You will be brought to the top of the next page. Scroll down until you see the selections. Currently, the names of 3 organizations appear.
- Click on: Biker Bills Tigger Land Cat Sanctuary, Inc
- Scroll down and select (or not) Offers and Updates
- Scroll down and Acknowledge Terms and Conditions

## Click ""CREATE YOUR ACCOUNT"

You will only have to complete this process the first time you go to the website.

#### To go shopping after you are registered:

Sign on – either your username or your e-mail address and your password. Click on Shop to Help which appears several times on the page.

Have Fun! That is all you have to do!